## **Login Manual**

## Logging into iLab

To log into iLab to access the Oxford cores, go to the link <a href="https://oxford.corefacilities.org/">https://oxford.corefacilities.org/</a>

If you have an Oxford ID, click on the "here" link to log in.

If you do not have an Oxford ID or if you wish to log in using your iLab credentials, click the check box.

| Y                                                                                          |                                                                                      |
|--------------------------------------------------------------------------------------------|--------------------------------------------------------------------------------------|
| of iLab Solutions, LLC. Unauthorized entry<br>and/or use of this system may subject you to | Oxford ID Login                                                                      |
| both civil and criminal liability under applicable                                         | Click here to login or register using your institute login and password.             |
| state and/or federal laws and regulation.                                                  | External User Login                                                                  |
|                                                                                            | Login using iLab credentials                                                         |
|                                                                                            | If you don't have an account, please register for an iLab account.                   |
| Please email support                                                                       | @ilabsolutions.com if you are experiencing problems with your username and password. |
|                                                                                            | copyright © 2006-2014 an ILab Solutions product                                      |

All users with Oxford IDs can login at the Oxford authenticaton screen. If you have not registered, iLab will ask you to select your Principle Investigator. If your PI is not in iLab, please contact <a href="mailto:support@ilabsolutions.com">support@ilabsolutions.com</a>.

For users that do not have an Oxford ID, click the check box and login fields appear. If you have registered for an iLab account but do not know your iLab password, please go to <a href="https://my.ilabsolutions.com/account/forgot\_password">https://my.ilabsolutions.com/account/forgot\_password</a>

| You are about to enter the private network<br>of iLab Solutions, LLC. Unauthorized entry<br>and/or use of this system may subject you to<br>both civil and criminal liability under applicable<br>state and/or federal laws and regulation. | Dxford ID Login   Click here to login or register using your institute login and password.   External User Login   Login using iLab credentials     Iogin   password!     Iogin |
|----------------------------------------------------------------------------------------------------|----------------------------------------------------------------------------------------------------|
|                                                                                                    | If you don't have an account, please register for an iLab account.                                                                                                    |

If you are not internal to Oxford with a login ID and require an iLab account, click the "register" link on the first login page.

The screen below appears. To register, please complete all the fields and submit to iLab Support.

|                                                                                          | Already have an account? Click here to                                                                                                    |  |  |
|------------------------------------------------------------------------------------------|----------------------------------------------------------------------------------------------------|--|--|
|                                                                                          |                                                                                                    |  |  |
| You are requesting access to the University of Oxford's service centers                  |                                                                                                    |  |  |
| Your name:                                                                               | REGISTRATION ASSISTANCE:<br>To create an ILab Account, please follow the directions below. All fields<br>must be filled out.                                                                                                    |  |  |
| Your title:                                                                              | Your Name - Type in your full name.                                                                                                    |  |  |
| Your email address:                                                                      | Your email address - Type in your institution or company email address.                                                                                                    |  |  |
|                                                                                          | Your phone number - Type in your contact phone number.                                                                                                    |  |  |
| Your phone number:                                                                       | Your lab's name - Type in your Principle investigator's last name.                                                                                                    |  |  |
| Your lab's name:                                                                         | Your Pis Name - Type in your Principle Investigator's full name. If you are the Pi,<br>please put your name in this field.                                                                                                    |  |  |
| Your Pl's name:                                                                          | Your Pis email - Type in your Principle Investigator's institution or company email<br>address. If you are the Pi, put your email in this field.                                                                                                    |  |  |
|                                                                                          | Your Financial Admins name - Type in your Financial Admin's full name. The<br>Financial Admin is the lab manager of your lab, or the person in your department wh<br>handride billion. You are the Financial Admin. Dease put your information in here. |  |  |
| Your PT's email address:                                                                 | Your Financial Admins email address. Type in the Financial Admins institutio<br>or company email address. If you are the Financial Admin, put your email address in                                                                                     |  |  |
| Financial Admin's name:<br>(The person who can help supply accurate payment information) | Financial Admins phone number - Type in your Financial Admins contact phon<br>number.                                                                                                    |  |  |
| Financial Admin's email address:                                                         | Your Institution or Company - Select your institution or company from the<br>dropdown menu. If your institution or company is not listed, go to the bottom of the<br>and select other. There is the company institution or company ages.                |  |  |
|                                                                                          | and select other. Type in the context mattaction of company many.                                                                                                    |  |  |

Once logged in, click on the "list all cores" link on the left panel to view the Oxford cores using iLab.

You may also access the cores via their individual login pages. Use the links below.

## Oxford Materials Access to Electron Microscopy

https://oxford.corefacilities.org/serice\_center/show\_external/3252

## Oxford Materials Characterisation Service

https://oxford.corefacilities.org/service\_center/show\_external/3418